# <u>Jichi Navi (自治ナビ) のインストール方法</u>

①~⑥の手順でインストールして下さい。

## ①アプリのインストール

Lineなどの通常のアプリインストールと同様です。

### ◆ iPhoneスマホでは

App Storeより Jichi Naviで検索、または

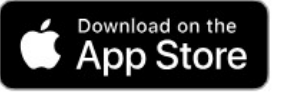

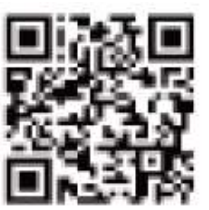

をカメラで読んで下さい。

### ◆ Androidスマホでは

Google PlayよりJichi Naviで検索、または

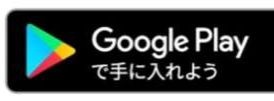

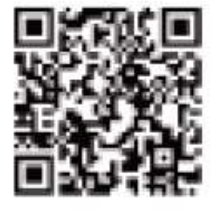

をカメラで読んで下さい。

# ② Jichi Navi (自治ナビの起動)

JichiNaviを開くと下記の画面が出るのでログインを 押して下さい。

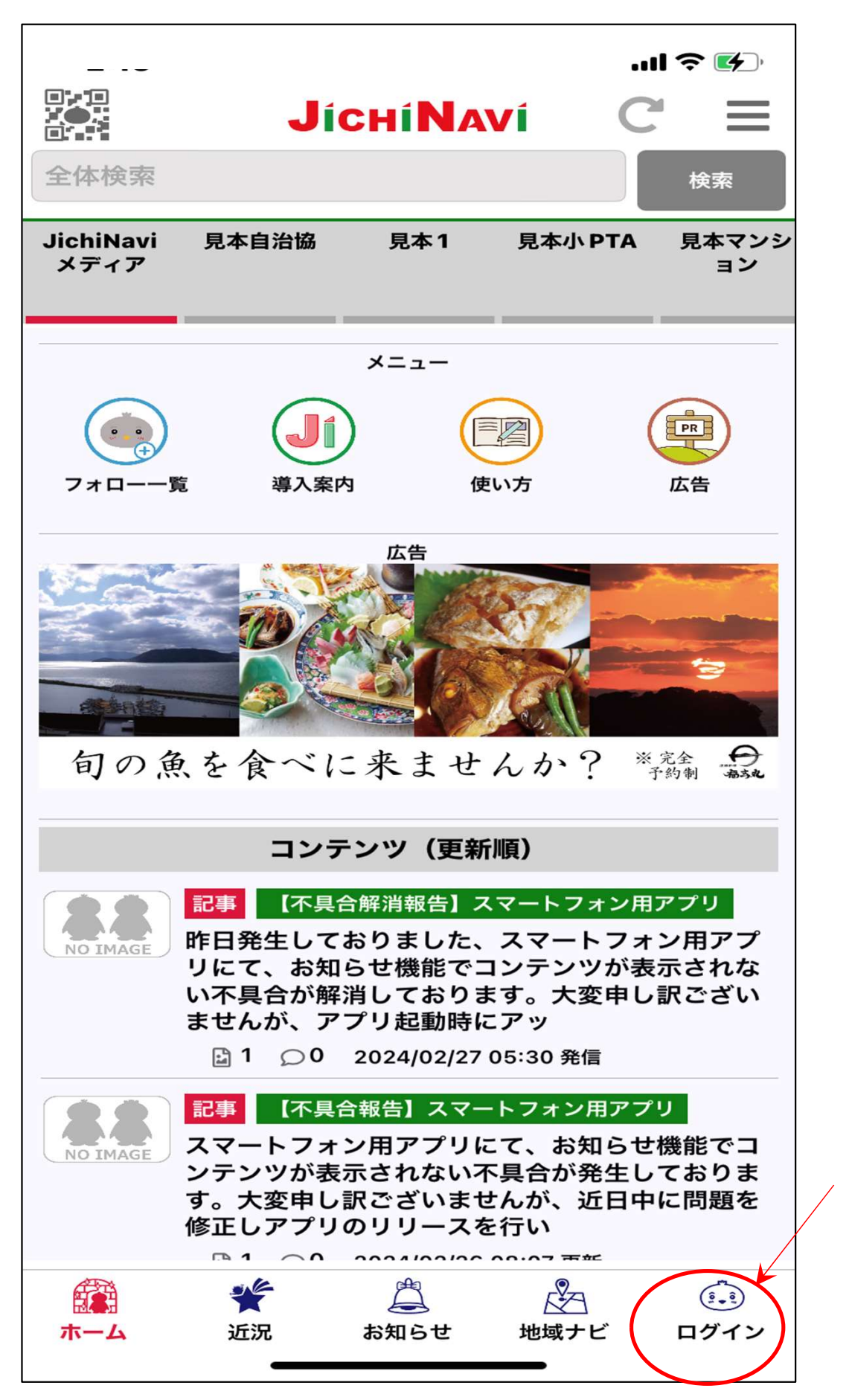

ここ!

#### ③新規ユーザ登録

最初にユーザ登録します。 携帯電話番号で登録して下さい。

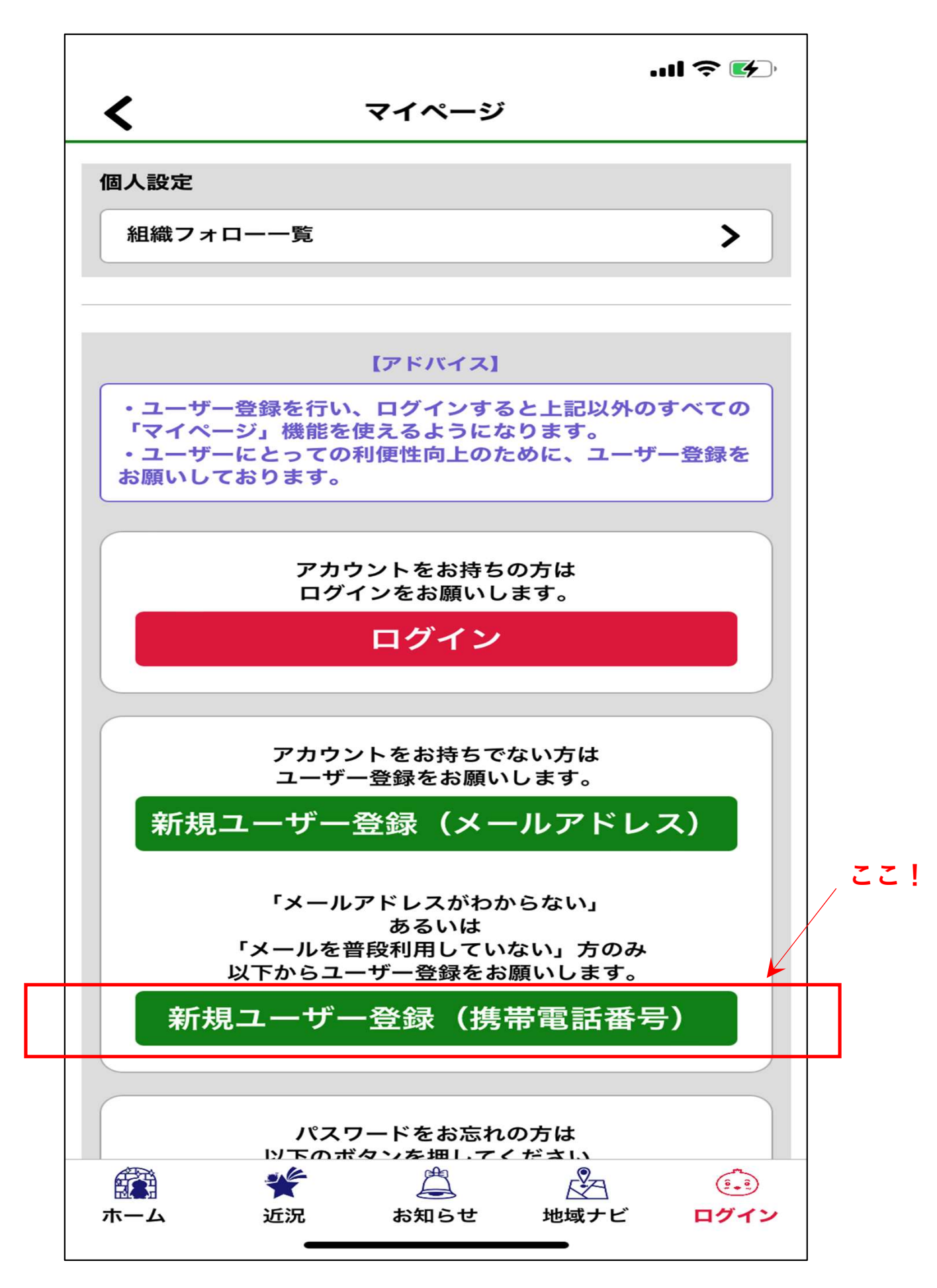

### ④アカウント情報入力、登録

下記を入力後、下にスクロールして<u>規約に同意</u>して ユーザー登録して下さい。

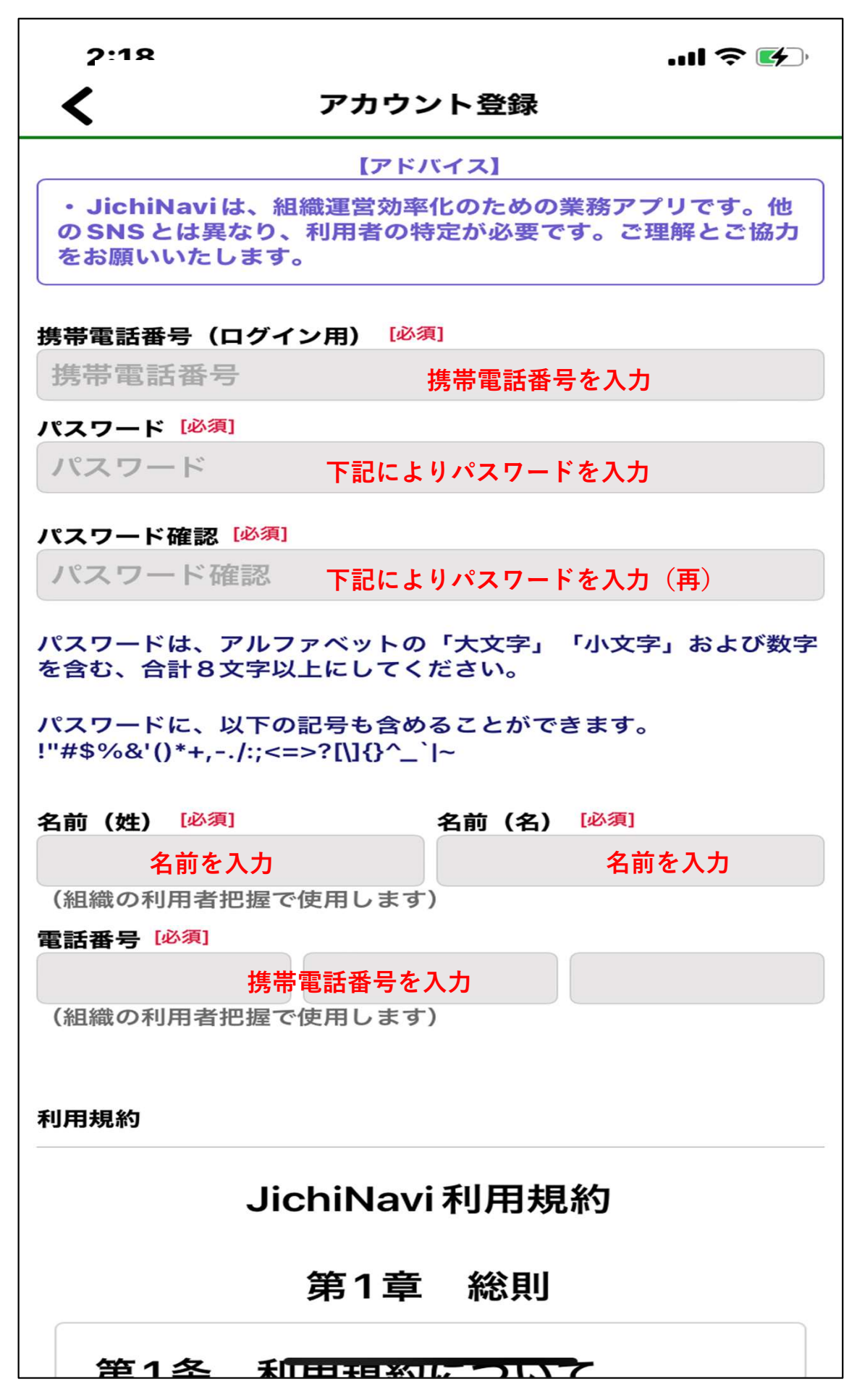

⑤情携帯電話番号の確認(ユーザ確認)

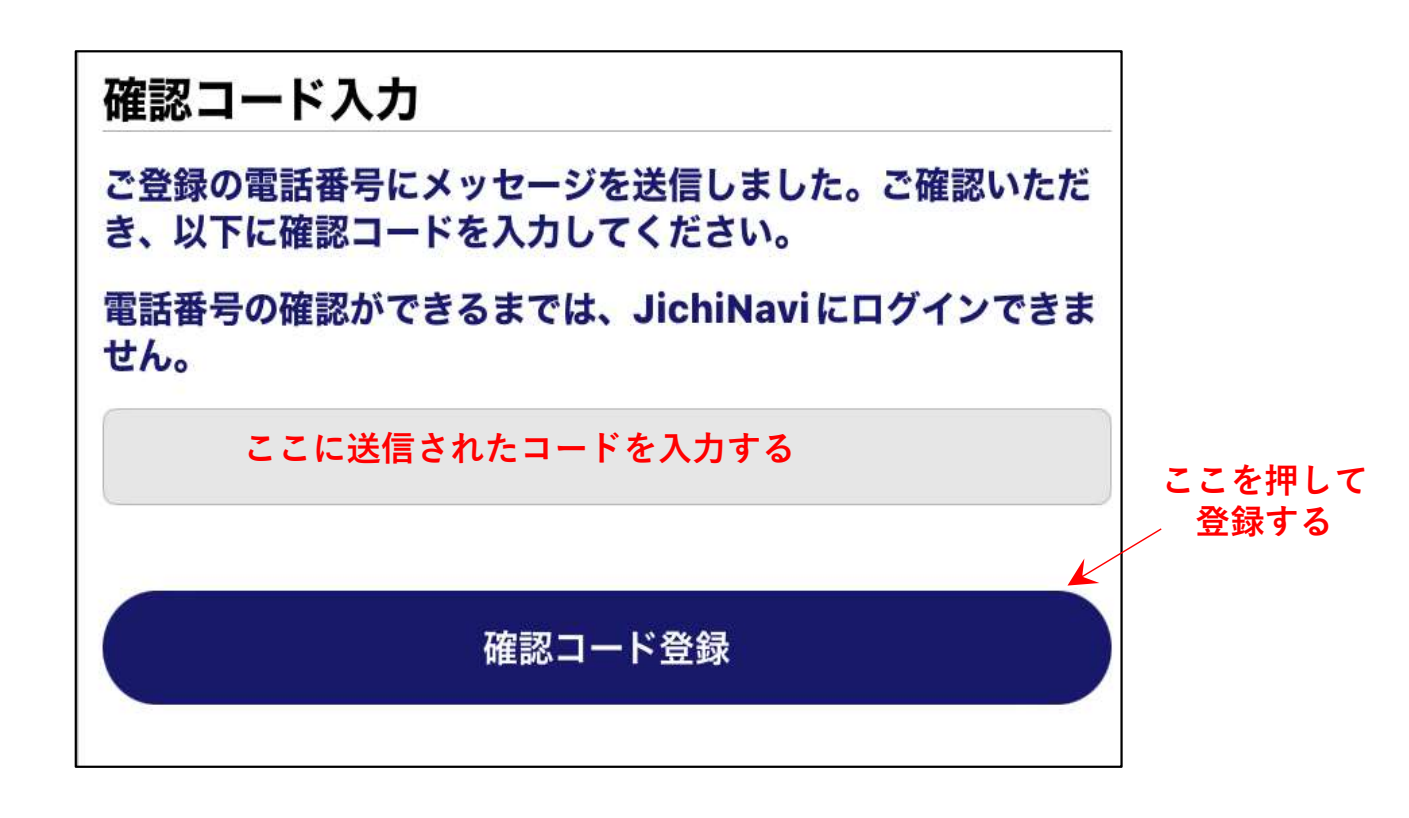

ユーザ確認のために携帯メールに確認コードが送信 されてきます。 そのコードを入力後、登録ボタンで登録が完了します。

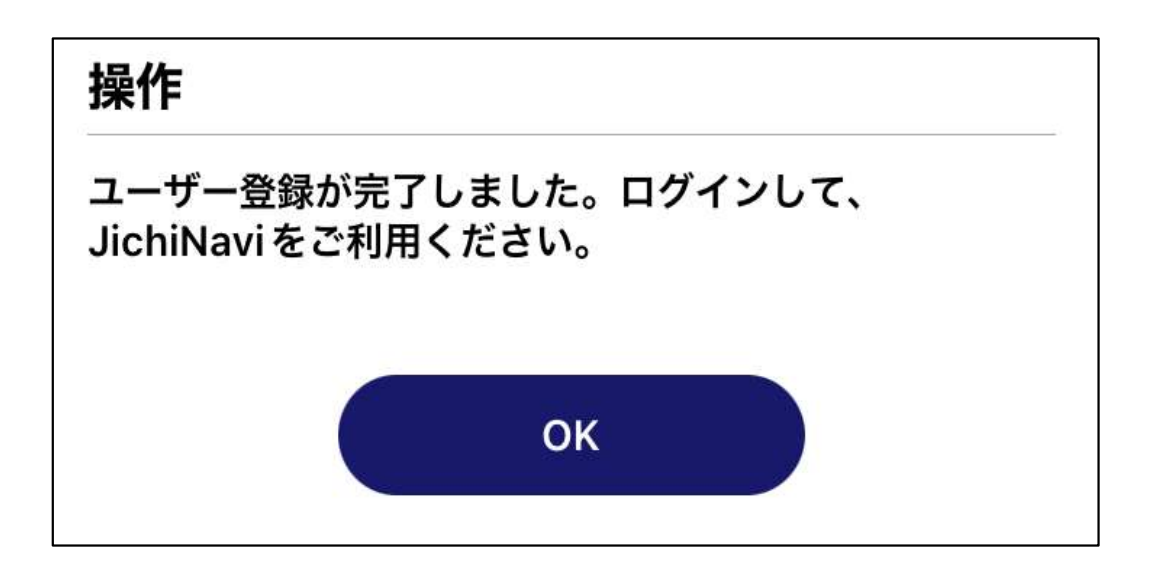

OKボタン押した後、携帯電話番号とパスワード でログインします。

### ⑥組織(羽黒台町会)の登録

ログイン後、下記の組織QRコードをカメラで読み取って 羽黒台町会を登録します。

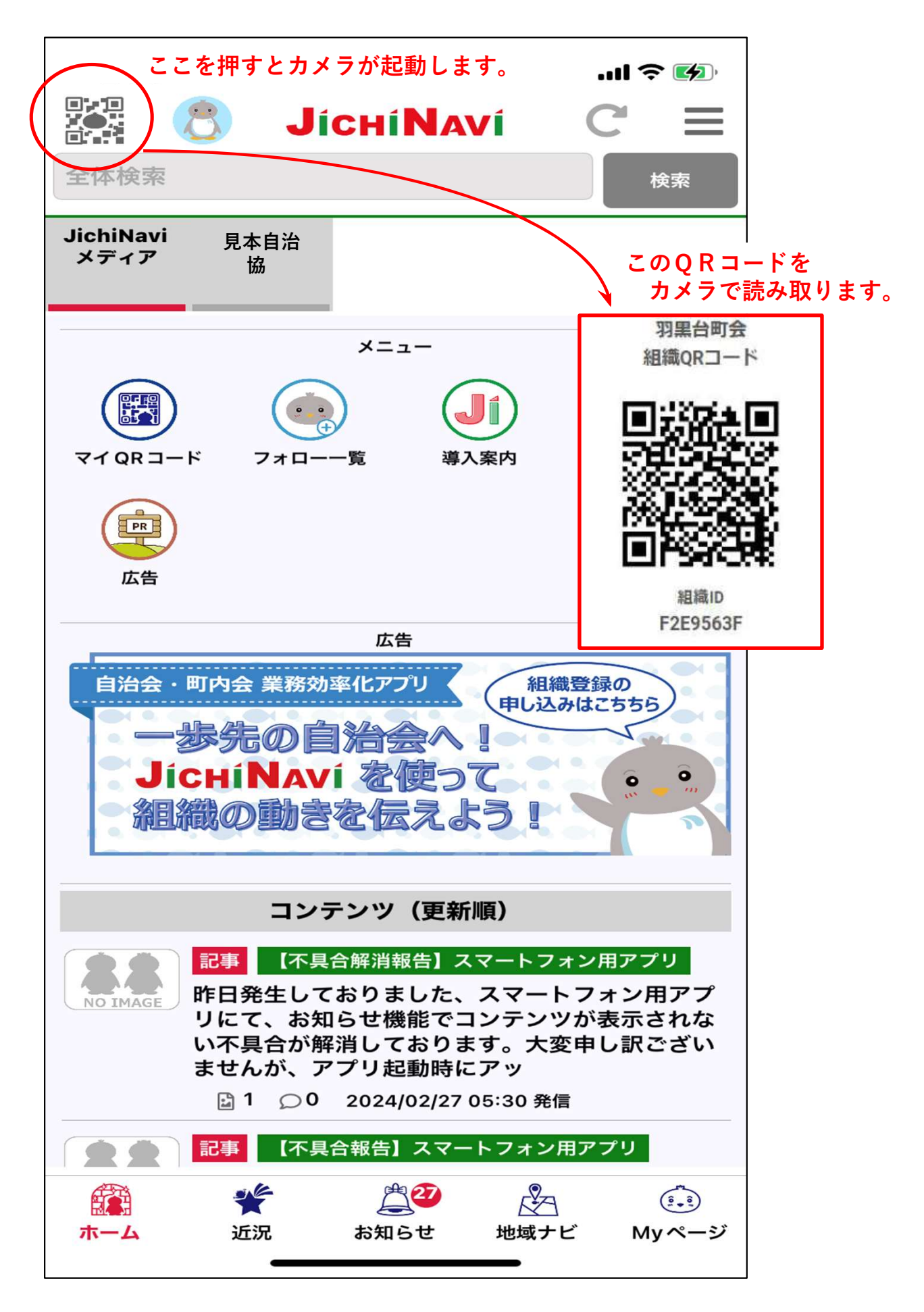

## ⑦羽黒台町会サイト表示

羽黒台町会が表示されたことを確認してインストール 作業は終了です。

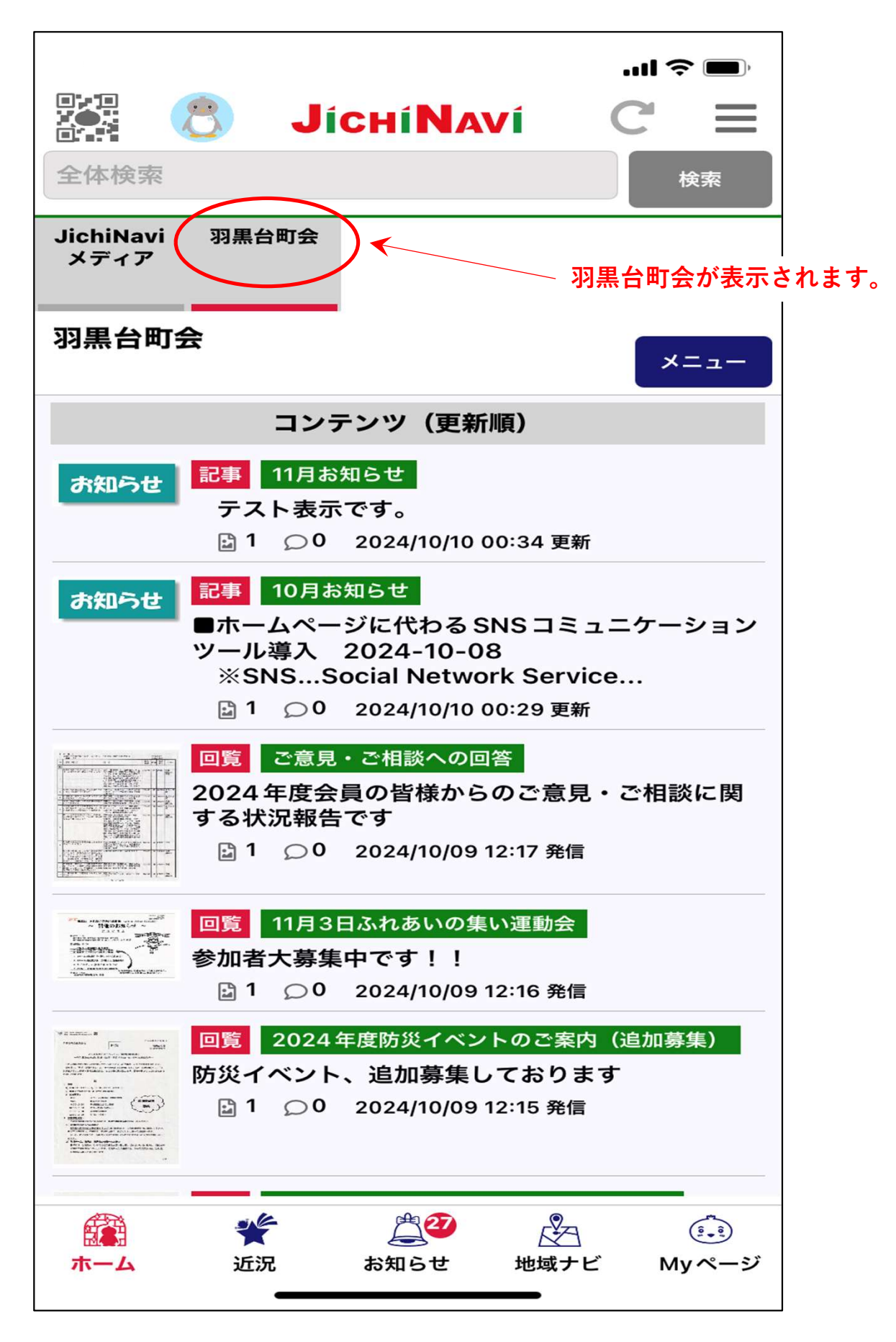